## A4 以外の用紙での印刷方法

## ■ 手差しトレイに用紙をセットする

①プリンター右側面から手差しトレイを開きます。

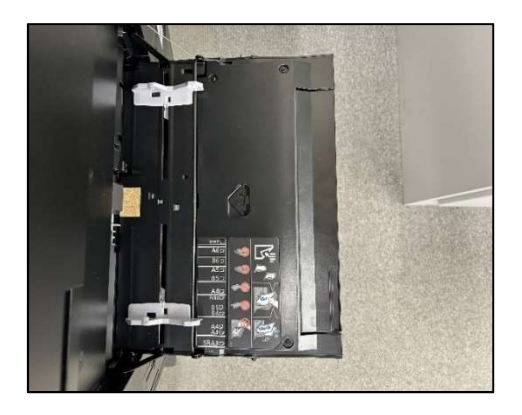

②赤枠の矢印が見えるまでトレイを右側にスライドします。

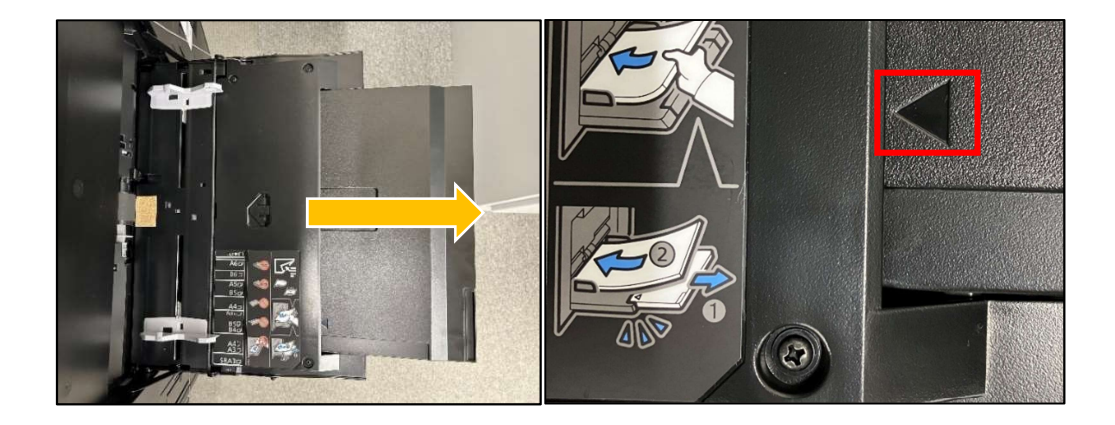

※スライドを完全に引き出さずに印刷すると、うまく印刷されません。

③用紙をトレイに差し込みます。

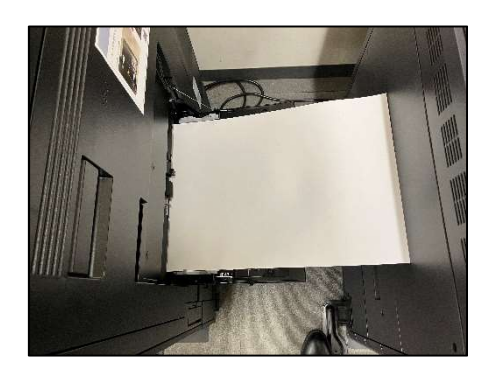

## ■パソコンからプリンターに印刷ジョブを送信する

①ファイル→印刷をクリックします。

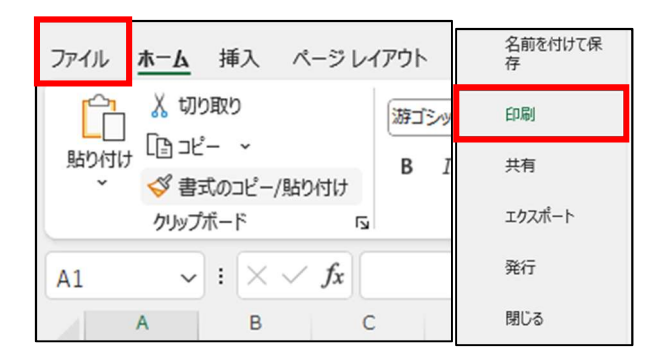

②「A4(210 × 297mm)」をクリックし、印刷したいサイズの用紙を選択する。

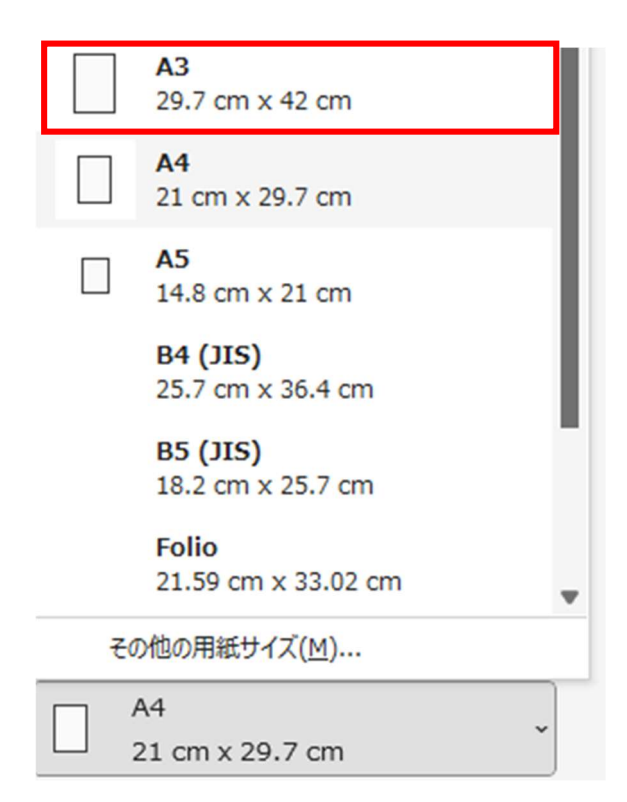

※1ページに収めたい場合は「拡大縮小なし」から「シートを1ページに印刷」をクリックします。

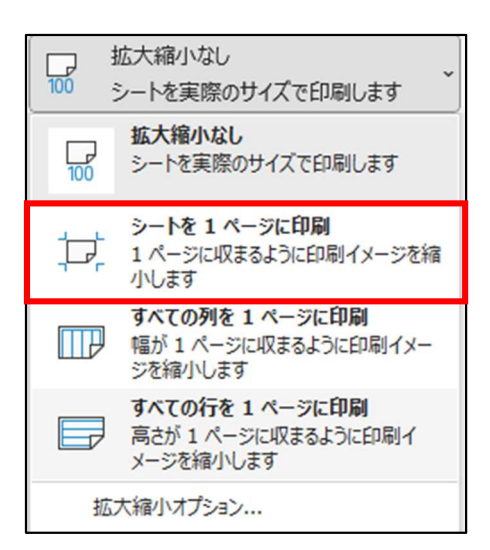

※両面印刷したい場合は「片面印刷」→「両面印刷(短辺を綴じます)」をクリックします。

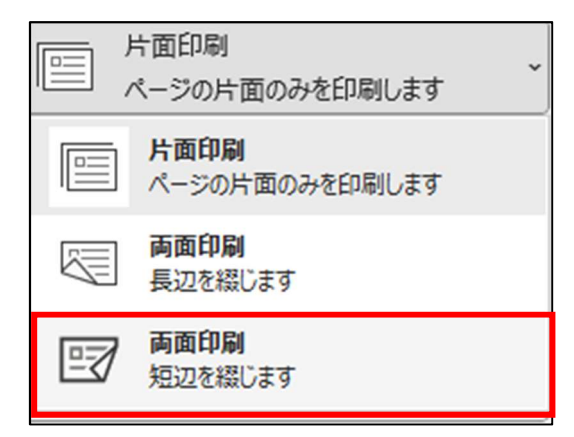

③「印刷」をクリックします。

## 出力方法につきましては以下をご参照ください。

https://www.senshu-u.ac.jp/isc/services-info/print.html

以上